北京博电新力电气股份有限公司

# PADS 能量回馈式可编程交直流电源

使用手册

版本号 V2.0

2016年3月

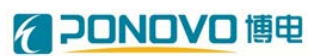

# 目录

| 第一章 注意事项      | 2 |
|---------------|---|
| 1.1 安全须知      | 2 |
| 1.2 维护和保养     | 2 |
| 第二章 安装要点      | 2 |
| 2.1 拆封检查      | 2 |
| 2.2 输入电源的要求   | 2 |
| 2.3 使用的周围环境条件 | 2 |
| 2.4 储存和运输     | 3 |
| 第三章 技术参数      | 4 |
| 第四章 技术规范      | 7 |
| 4.1 设备外观图     | 7 |
| 4.2 面板操作说明    | 7 |
| 4.3 硬件使用说明    | 8 |
| 4.4 操作说明1     | 0 |
| 4.4.1 上电顺序1   | 0 |
| 4.4.2 掉电顺序1   | 0 |
| 第五章 软件使用1     | 1 |
| 5.1 欢迎界面1     | 1 |
| 5.2 初始界面1     | 1 |
| 5.3 界面加载器1    | 2 |
| 5.4 波形采集1     | 3 |
| 5.5 波形序列1     | 5 |
| 5.6 波形合成1     | 6 |
| 5.7 波形解析1     | 7 |
| 5.8 报表功能界面1   | 8 |
| 5.9 闪变界面1     | 8 |
| 5.10 故障界面1    | 9 |
| 5.11 远程操作2    | 1 |
| 5.11.1 软件安装2  | 1 |
| 5.11.2 软件操作2  | 5 |
| 附录一           | 6 |

#### 第一章 注意事项

#### 1.1 安全须知

在开启本机的输入电源开关前,请先选择正确的输入电压规格,为防止意外 伤害或伤亡发生,在搬移和使用机器时,请务必先观察清楚,然后再进行操作。

#### 1.2 维护和保养

为了防止触电的发生,请不要掀开仪器的盖子。本仪器内部所有的零件绝对 不需使用者维护。如果仪器有异常情况发生,请寻求我公司或其指定的经销商给 予维护。

使用者不得自行更改机器的线路或零件,如被更改,机器保证期则自动失效 并且我公司不负任何责任。使用未经本公司认可的零件或附件也不给予保证。如 发现送回检修的机器被更改,我公司会将机器的电路或零件修复回原来设计的状态,并收取修护费用。

#### 第二章 安装要点

#### 2.1 拆封检查

打开交流电网模拟装置的包装,请检查随机附件,附件包括使用说明书一本、 合格证一份。

#### 2.2 输入电源的要求

交流电网模拟装置使用三相 380V±10%/50Hz 三相电源。在开启机器的电源 开关以前,请先确认电源的选择

#### 2.3 使用的周围环境条件

温度: 0℃-40℃ 相对湿度: 在 10 至 90%之间 高度: 在海拔 2000m以下

#### 2.4 储存和运输

交流电网模拟装置可以在下列的条件上储存和运输:

周围温度: -20℃到 55℃

高度: 在海拔 2000m 以下

本机必须避免温度的急剧变化,温度急剧变化可能会使水气凝结於体内部。 请保留所有的原始包装材料来包装,如果机器必须回厂维修,请用原来的包装材 料包装。并请先于我公司的维修中心联络。送修时,请务必将电源线等全部的附 件一起送回,请注明故障现象和原因。另外,请在包装注明"易碎品"请小心搬 运。

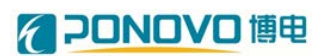

## 第三章 技术参数

| 以 PADS | 能量回馈式可编程交直流电源 | (75kW) | 为例。 |
|--------|---------------|--------|-----|
|--------|---------------|--------|-----|

| 产品   | 型号               | PADS-75K                             |
|------|------------------|--------------------------------------|
| 额定功率 |                  | 75kVA,四象限运行                          |
| 输    | 输入电压             | AC380V±15%, 3P                       |
| 入    | 输入频率             | 50Hz/60Hz±10%                        |
|      | <b></b> 态流频完输中由压 | 0~396V(L-N),独立调节,                    |
|      | 又机额足制田屯压         | 电压相位 0~360°可调,调节步长 1°                |
|      | 交流电压调整步长         | 调节步长 0.1V                            |
|      | 频率               | 45Hz~66Hz,调节步长 0.01Hz                |
| 检    | 频率输出精度           | ≤0.01Hz                              |
| 퀨山   | 电压失真度(THD)       | ≤1%(线性负载)                            |
| Щ    | 电源稳压率            | ≤0.5%                                |
|      | 负载稳压率            | ≤0.5%(线性负载)                          |
|      |                  | 110%In: 1分钟;                         |
|      | 过载能力             | 120%In: 30s;                         |
|      |                  | 2 倍短时过载能力: 2s。                       |
|      | 电压暂降暂升响应         | <10ms                                |
| 斩    | 时间               | <10III3                              |
| 百    | 故障模拟类型           | 三相平衡、两相、单相不平衡                        |
| 呼斩   | 设定电压范围           | 0~396V,解析度: 0.1V                     |
| 日升   | 设定持续时间           | 10ms~10min,解析度: 1ms                  |
| 71   | 工业阶段方式           | 单次阶跃方式,如1.0-1.01-1.0,1.0-0.98-1.0    |
|      | 山川政力工            | 多次阶梯阶跃方式,如1.0-1.01-1.02-1.0,持续时间分别可设 |
| 频    | 设定频率范围           | 45~66Hz,解析度: 0.01Hz                  |
| 率    | 设定持续时间           | 10ms~10min,解析度: 1ms                  |
| 扰    | 频率跳变响应时间         | <1ms                                 |
| 动    | 频率扰动方式           | 单次扰动,如 50-50.2-50Hz,50-49.5-50Hz     |

# **20NOVO** 博电

|         |                   | 多次阶梯扰动方式,如 50-50.2-50.5-50Hz,                   |
|---------|-------------------|-------------------------------------------------|
|         | 设置负序不平衡度          | 0~20%,解析度:0.1%                                  |
| 不       | 不平衡产生方式           | 改变相位或幅值                                         |
| 平       | 设定持续时间            | 10ms~10min,解析度: 1ms                             |
| 衡       | 不亚海拔动主式           | 单次扰动,如 0-4.0%-0                                 |
|         | 小十艘机初刀式           | 多次阶梯扰动方式,如 0-5.0%-10.0%-0                       |
| 谐       | 设置谐波次数            | 2~50 次                                          |
| 波       | 设置单次谐波幅值          | 0~20%                                           |
| 扰       | 设置总 THD           | 0~20%,多种谐波组合,且分别设置单次谐波占比                        |
| 动       | 设定持续时间            | 10ms~10min,解析度: 1ms                             |
| ).<br>H | 设置波动方式            | 正弦波、方波、三角波                                      |
| 波       | 设置波动闪变幅值          | Pst=1~10,(Pst、波动幅值和波动频率可调)                      |
| 动       | 设定持续时间            | 10ms~30min,解析度: 1ms                             |
| 闪       |                   | 单次扰动,如 0-1-0                                    |
| X       | 波列内交抗列万式          | 多次阶梯扰动方式,如 0-1-2-0                              |
| 控制      | 方式                | 本地+远程                                           |
| 显示      |                   | 15 寸触摸屏,液晶、背光显示                                 |
| 但       | т <del>ь ак</del> | 输出过压、过流保护,短路保护,过温保护,直流母线过电压                     |
| 下1      | 均能                | 保护                                              |
| СТ      |                   | <b>≤0.4</b> 级                                   |
| PT      |                   | ≤0.2 级                                          |
| 数采      | 系统                | 通道 32 路;采样频率 10 kHz ~200kHz;分辨率 16bit;精度 0.027% |
|         | 数据读取方式            | 远程/本地读取                                         |
| 数       | 可分析数据类型           | *.txt, *.csv, *.xls, *.xlsx                     |
| 据       | 功能显示              | 窗口可缩放、具备游标                                      |
| 分       |                   | (1) 有效值、基波有效值、基波正序负序零序有效值;                      |
| 析       | 数据分析功能            | (2) 有功无功、基波正序负序零序有功无功;                          |
|         |                   | (3)有功无功电流、基波正序负序零序有功无功电流。                       |

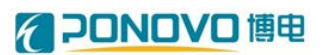

|      |        | (4) 电压谐波、频率、不平衡、闪变。               |
|------|--------|-----------------------------------|
|      | 数据处理功能 | 可生成波形、excel 波形文件、csv 波形文件、报表、导出图像 |
|      |        | 到剪切板                              |
| 散热方式 |        | 强制风冷                              |
| 防护等级 |        | IP20                              |
|      | 海拔高度   | ≤2000m                            |
|      | 环境温度   | <b>−40~40°</b> C                  |
| 圿    | 工作温度   | 0°C~40°C                          |
| 児タ   | 相对湿度   | 10%~90%                           |
| 余件   | 冷气方式   | 风冷                                |
|      | 绝缘阻抗   | ≥DC500V 10MΩ                      |
|      | 耐压绝缘   | 2000VAC/1min                      |

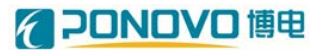

## 第四章 技术规范

以 PADS 能量回馈式可编程交直流电源(75kW)为例。

#### 4.1 设备外观图

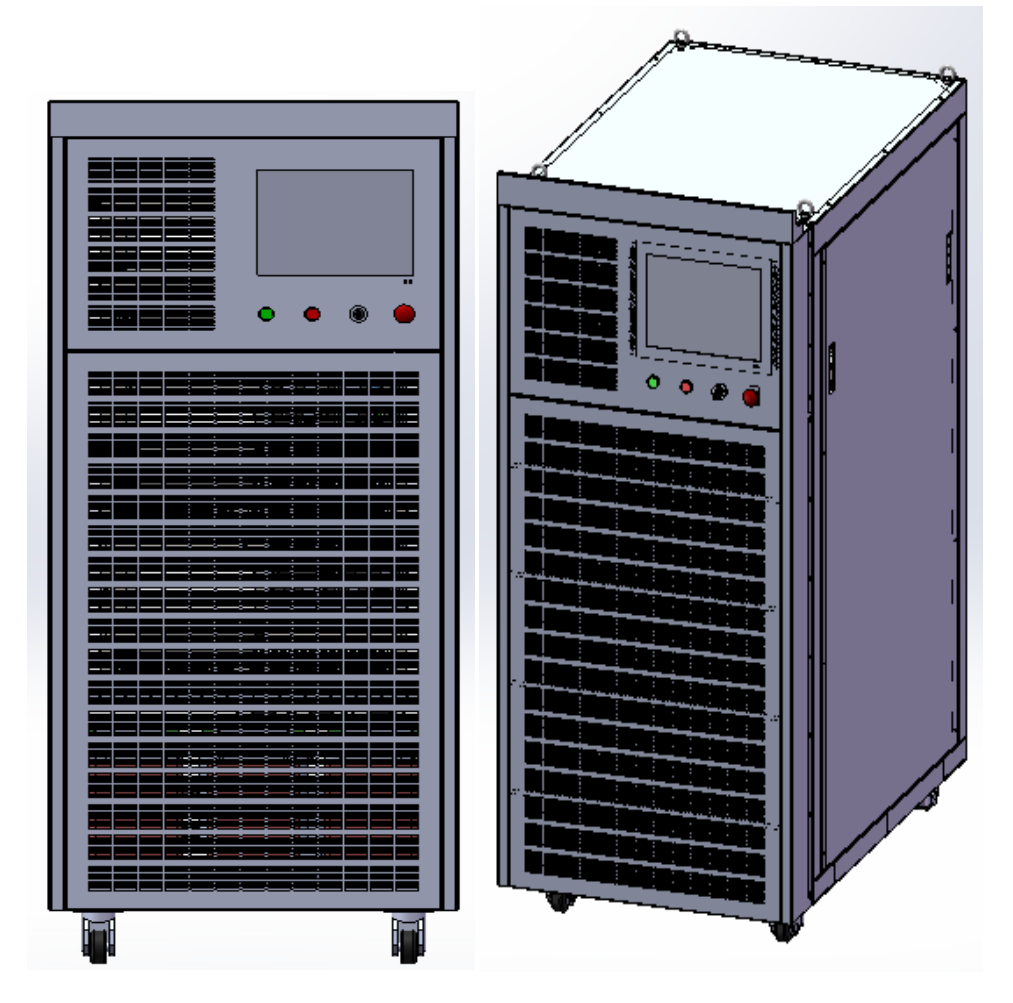

图 4-1 外观示意图

尺寸(高\*宽\*深): 190cm\*80cm\*110cm

重量: 1.3T

#### 4.2 面板操作说明

设备操作面板主要由触摸屏、按键和指示灯组成,其中触摸屏的操作为主要 内容,在之后做重点介绍。

操作面板示意图如图 4-2 所示。

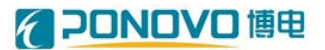

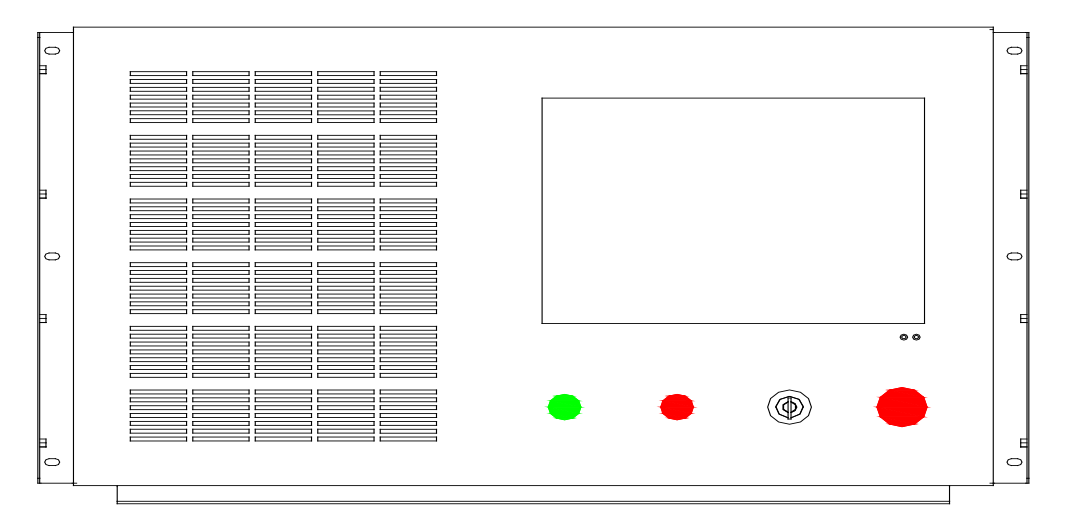

图 4-2 设备面板示意图

操作面板有急停按钮、电源开关和二个指示灯,其意义分别如下两表所示:

| 操作面板按键 | 意义                  |
|--------|---------------------|
| 启动/停止  | 给设备控制系统进行供电         |
| 急停     | 在紧急情况下,按下急停,让设备停止运行 |

| 指示灯 | 意   | 义          |
|-----|-----|------------|
| 运行  | 灯亮, | 表示设备正在启动运行 |
| 故障  | 灯亮, | 表示设备出现故障   |

#### 4.3 硬件使用说明

本设备主要通过编程模拟交流电网系统,可以进行基于交流电网模拟的电网适应性功能测试,也能进行部分电压穿越测试。

本设备除了可以输出稳定的交流电源外,还可以进行的主要测试功能有:电 压切换、频率切换、电压适应性、频率适应性、电压波动闪变、不平衡测试及谐 波适应性。

在本设备中,三相电压输出互相独立,因此可以根据需求,选择三相或者任 意一相及两相负载。

设备结构采用模块化控制,整流模块、逆变模块相互独立,相线间相互独立。 图 4-3 为设备的基本结构框图,主要包括整流模块和逆变模块。

## **20NOVD** 博电

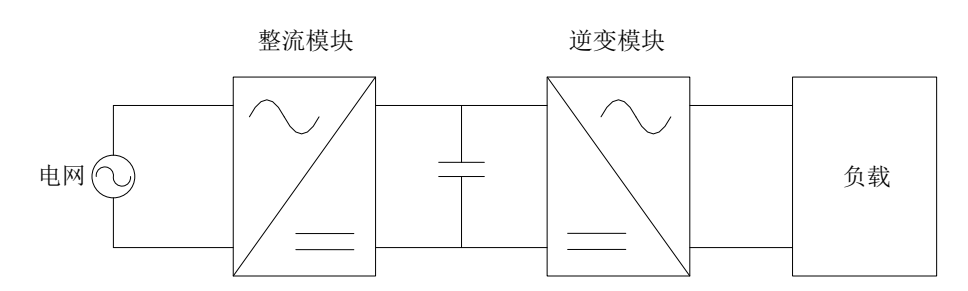

图 4-3 设备基本结构框图

图 4-4 所示为单相控制电气结构图,三相电网电压经变压器隔离后,通过三 相电抗器,接入系统的整流模块。在滤波电抗器与逆变桥之间加入缓冲电阻,降 低在电网上电过程中对直流电压的冲击。通过对整流模块控制,得到稳定的直流 电压,当直流电压高于控制值时,整流模块向电网注入有功功率,以维持直流电 压接近控制值;当直流电压低于控制值时,整流模块向电网吸收有功功率,从而 使直流电压维持恒定。逆变模块控制输出电压波形,通过设定参数,输出需要的 直流或交流电压。

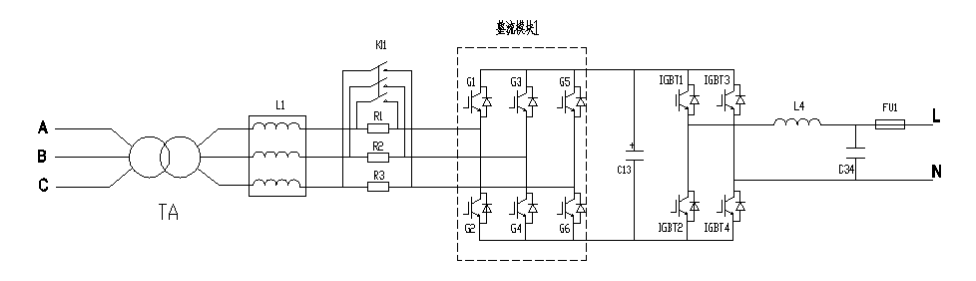

图 4-4 单相电气图

图 4-5 为装置对外接线端子示意图,进线为三相四线制,N 线提供控制回路 使用,进线 PE 连接地线,可靠的地线连接可保证设备及操作人员安全。输出端 子排提供A 线、B 线、C 线、N 线、地线输出。对外通信口网口提供 TCP/IP 连接, 串口提供 RS485 通信连接。

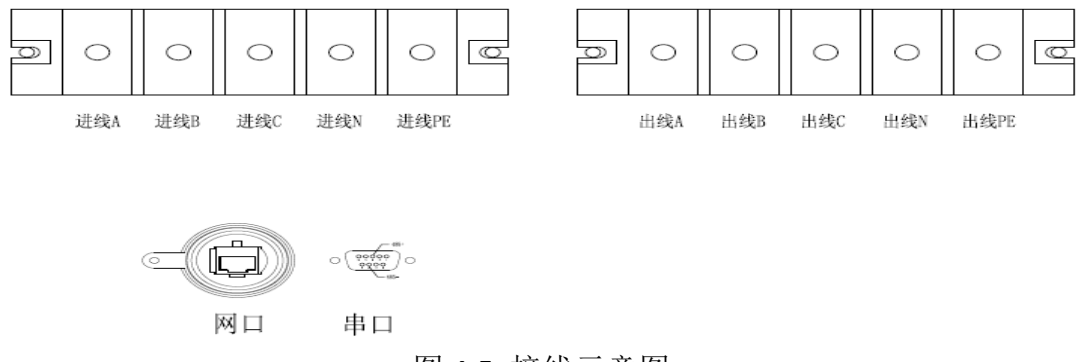

图 4-5 接线示意图

## **PONOVO** 博电

图 4-6 为后面板电气接线端子和控制开关,面板左侧是第一个开关为电网电 压输入开关,第二个开关为输出开关,右则是接线端子。

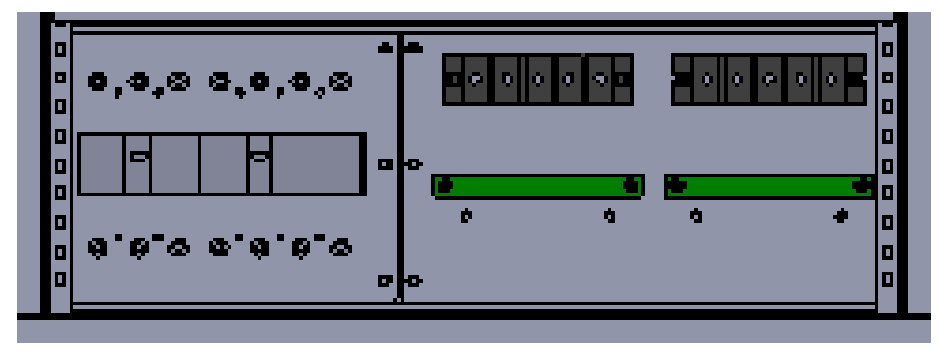

图 4-6 后面板

#### 4.4 操作说明

#### 4.4.1 上电顺序

1、接线前请确认输入电源是否为本机所需之电源,所有开关应置于 OFF 位置。 接线请按标签对应接牢。

2、开机前请确认所有接线是否正确。

3、开机 (启动/停止),液晶屏开始显示系统启动界面,等待系统启动完成后, 控制系统操作界面自动运行,然后根据软件使用说明进行操作。

4、输入开关控制电网电压输入,输出开关控制输出电压,当需要交流电网模拟 装置输出电压波形时,请先确认连线正确,然后闭合输入开关,再闭合输出开关。

#### 4.4.2 掉电顺序

 1、在设备使用完毕后,需要按顺序操作,进行关闭电源。首先断开输出开关和 输入开关。

2、关闭液晶面板操作系统

3、电源液晶面板关机后,停机 ("启动/停止"处于停止状态),断开控制电源即可。

10

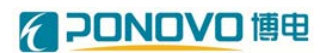

#### 第五章 软件使用

### 5.1 **欢迎**界面

打开程序,进入如下图 5-1 所示界面,等待软件启动完毕。

| 欢迎       | 2使用<br>荣信股份交流电网模拟系统 |        |
|----------|---------------------|--------|
|          |                     | 正在进入系统 |
| 版本:1.0   |                     |        |
| (c) 2015 | 版权所有 荣信股份           |        |

图 5-1 装置启动界面

#### 5.2 初始界面

欢迎界面完成之后,进入初始界面,界面如图 5-2 所示。 此界面菜单栏内,可选择对软件及系统配置的一些参数配置,功能如下表所示:

| 菜单 | 意 义                  |
|----|----------------------|
| 设置 | 选择工控机与系统控制连接的通信串口号   |
| 模式 | 工作模式选择,可选择本地操作或远程操作  |
| 调试 | 调试命令选择,只提供设备厂家调试人员使用 |
| 帮助 | 软件版本号显示              |

在界面的左上方,有一个加号标志,点击"+",弹出界面加载器。 又上方是指示灯,分别为:运行状态、modbusTCP、TCP、本地。可随时查

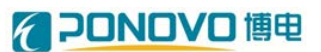

看设备是否运行及与远程控制通讯方式等。

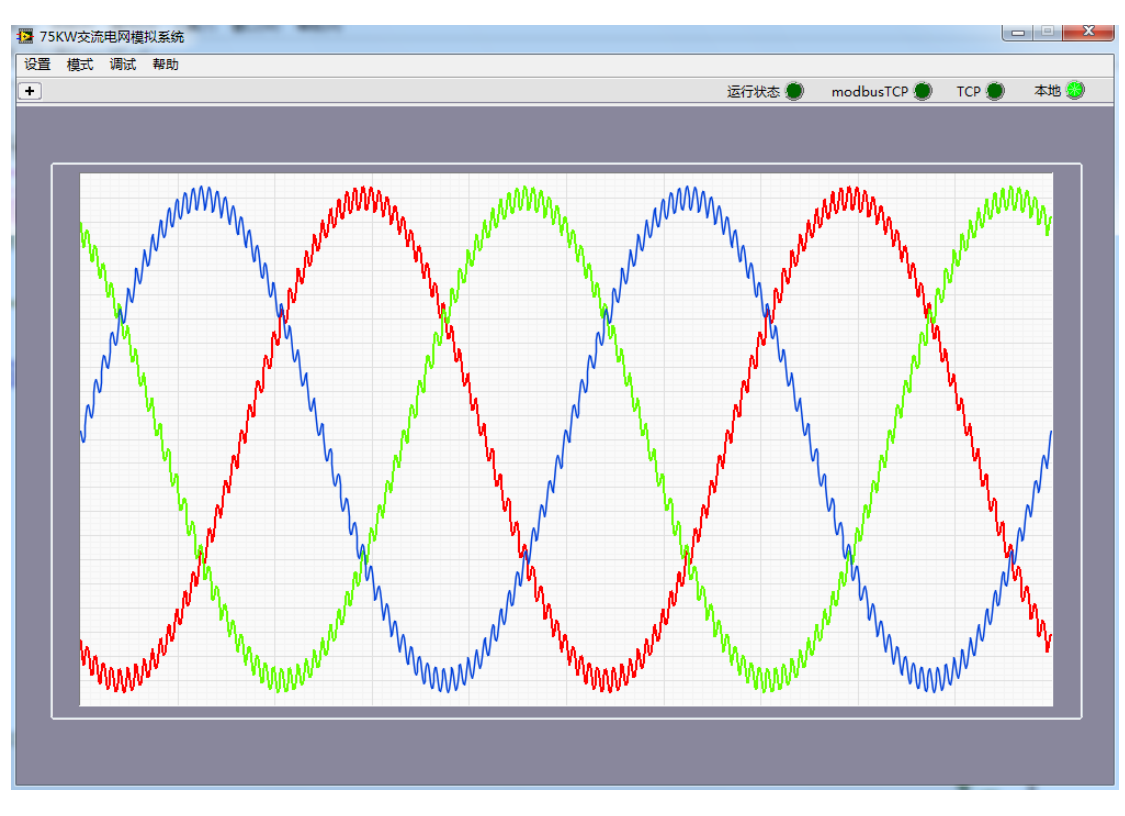

图 5-2

#### 5.3 界面加载器

在"界面加载器"界面如图 5-3,选择要打开的下一级界面,通过选择要打 开的界面名称,然后点击确定打开要加载的界面。

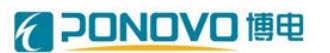

| 💽 chart-chanel. vi                    | × |
|---------------------------------------|---|
| 界面加载器                                 |   |
| Source                                | _ |
| □                                     |   |
| → → → → → → → → → → → → → → → → → → → | ] |

图 5-3

在"项目"下存在六个界面,一次可打开最多三个界面,各个界面的名称如

下:

| 项目 | 界面名称 |
|----|------|
| 1  | 波形采集 |
| 2  | 波形序列 |
| 3  | 波形合成 |
| 4  | 波形解析 |
| 5  | 波形故障 |
| 6  | 闪变   |

## 5.4 波形采集

"波形采集"的结构如图 5-4 所示,此界面可选择要显示的波形类型和名称, 示波器显示波形,手动按钮选择是否录波,显示电网各项参数。

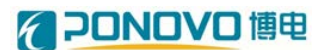

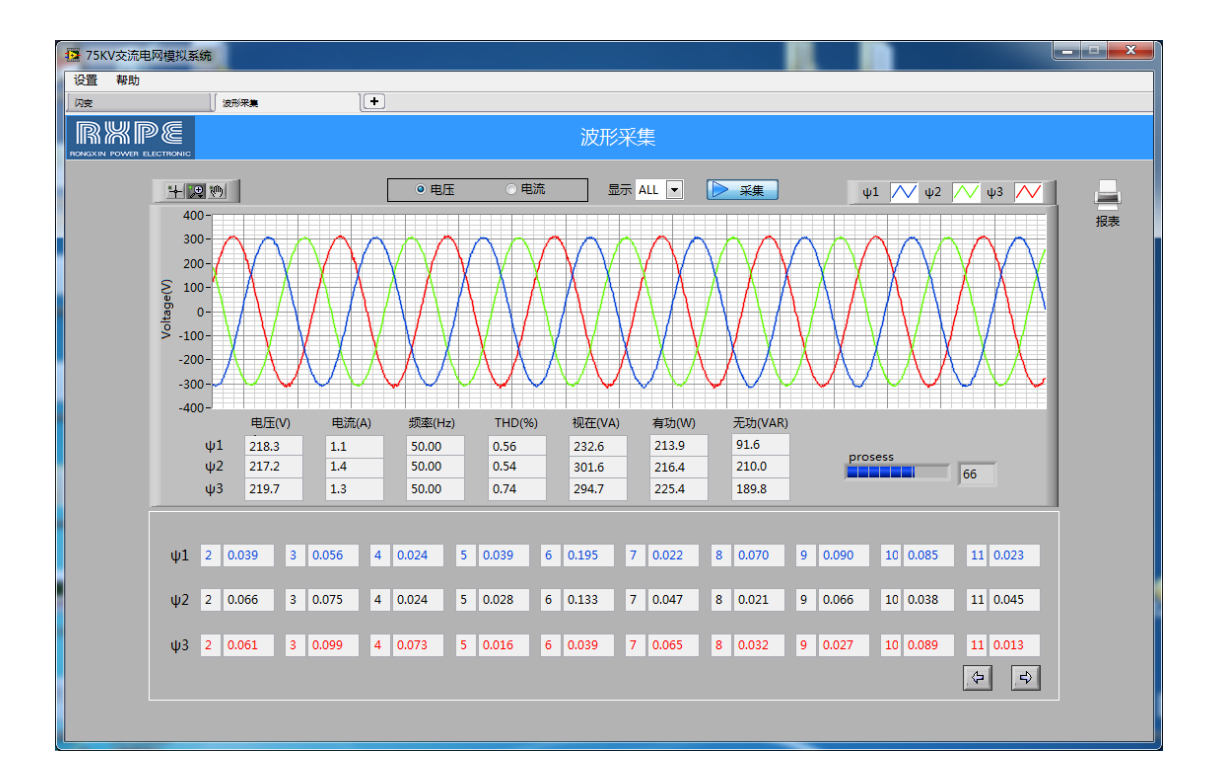

图 5-4

在标题"波形采集"下方,波形类型选择如下表:

| 波形类型 | 相          |
|------|------------|
| 电压   | φ1         |
|      | φ2         |
|      | φ3         |
| 电流   | φ1         |
|      | φ <b>2</b> |
|      | φ3         |

通过单选框选择电压电流波形显示"电压"、"电流",下拉菜单"显示"选择要显示的相名称,可选择的名称为"All"、" \$ 1"、" \$ 2"、" \$ 3"。

通过按钮"采集"启动数据记录,当按钮按下时,开始记录数据,当按钮弹 起时,数据记录结束。

在显示波形下方显示三相输出波形的参数,具体显示内容如下表所示:

| 名称 | 单位 |
|----|----|
| 电压 | V  |
| 电流 | А  |

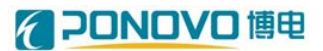

| 频率   | Hz  |
|------|-----|
| THD  | %   |
| 视在功率 | VA  |
| 有功功率 | W   |
| 无功功率 | VAR |

在界面最下方显示各次谐波含量,可以显示 2-50 次谐波,通过右下角的箭头标志按钮,显示不同的谐波次数含量。

在界面右上方, 按钮"报表"可弹出报表功能界面。

#### 5.5 波形序列

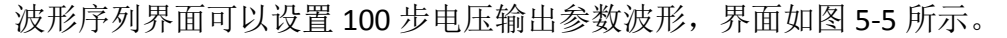

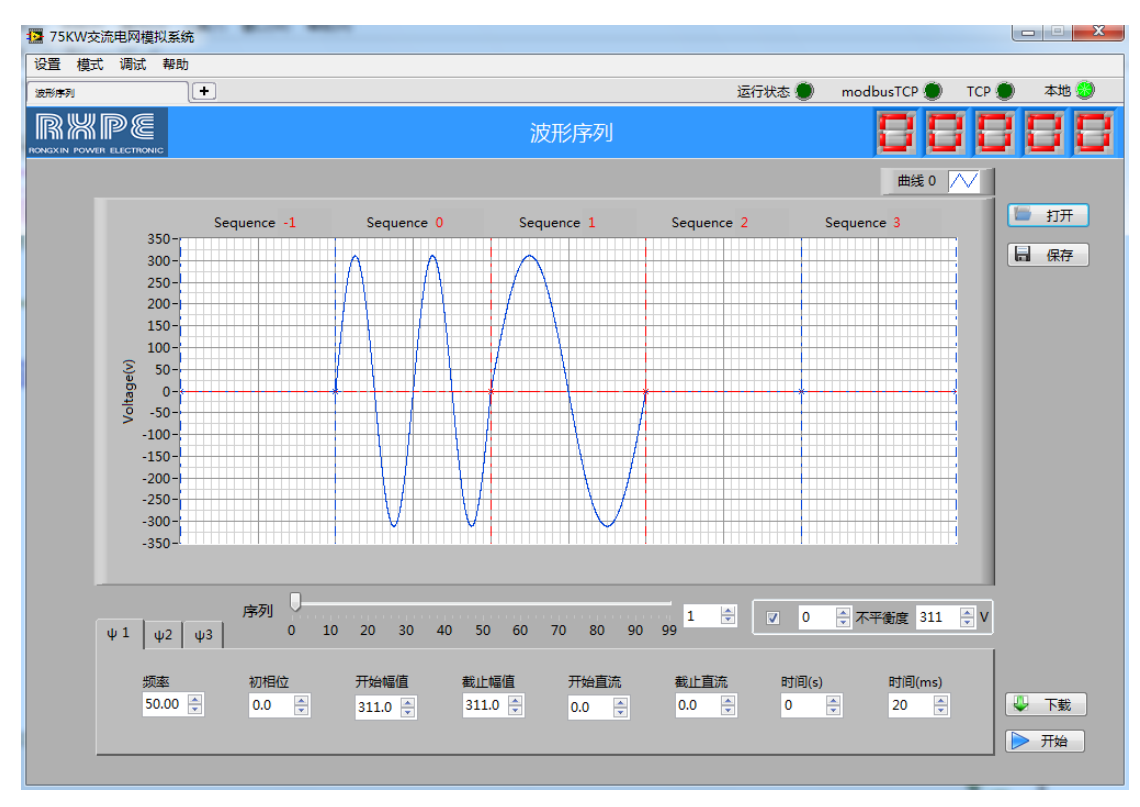

图 5-5

界面中部示波器可显示此步编辑的波形,下方滑动条选择要编辑的步骤,滑动条右侧显示此步的数值,滑动条下方是此步编辑的电压输出波形参数,三相输出可单独设置。编辑的参数有频率、初相位、起始正弦电压幅值(开始幅值)、结束正弦电压幅值(结束幅值)、起始直流电压幅值(开始直流)、结束直流电压幅值(结束直流)、持续时间(时间(s)、时间(ms))。通过按钮"下载"下发参数

值,按钮"开始"启动波形列表输出。

同时本界面可合成负序不平衡波形,分别设置不平衡度,基础电压,选择是 否投入单选框。选中后会自动更新本步的 \v1, \v2, \v3 三相幅值和初相角。

在界面的右上方,按钮"保存"保存此次设置的列表参数值,按钮"打开" 打开已经存在的波形列表文件。

#### 5.6 波形合成

如图 5-6"波形合成"界面,可手动合成所需要的波形,波形图表显示为所 合成图形效果,下方为合成波形参数:幅值、直流分量(直流)、初相位、频率、 设置方法、持续时间(时间(s)、时间(ms))、波形数量。

"设置方法"可设置右侧谐波生成方式,可选择百分比和值两种方式。

"时间(s)"、"时间(ms)"为运行时间,解析度1ms。

"频率"选择基波频率,可选择 50Hz 或 60Hz 。

"波形数量"是在示波器界面显示波形周期的数量。

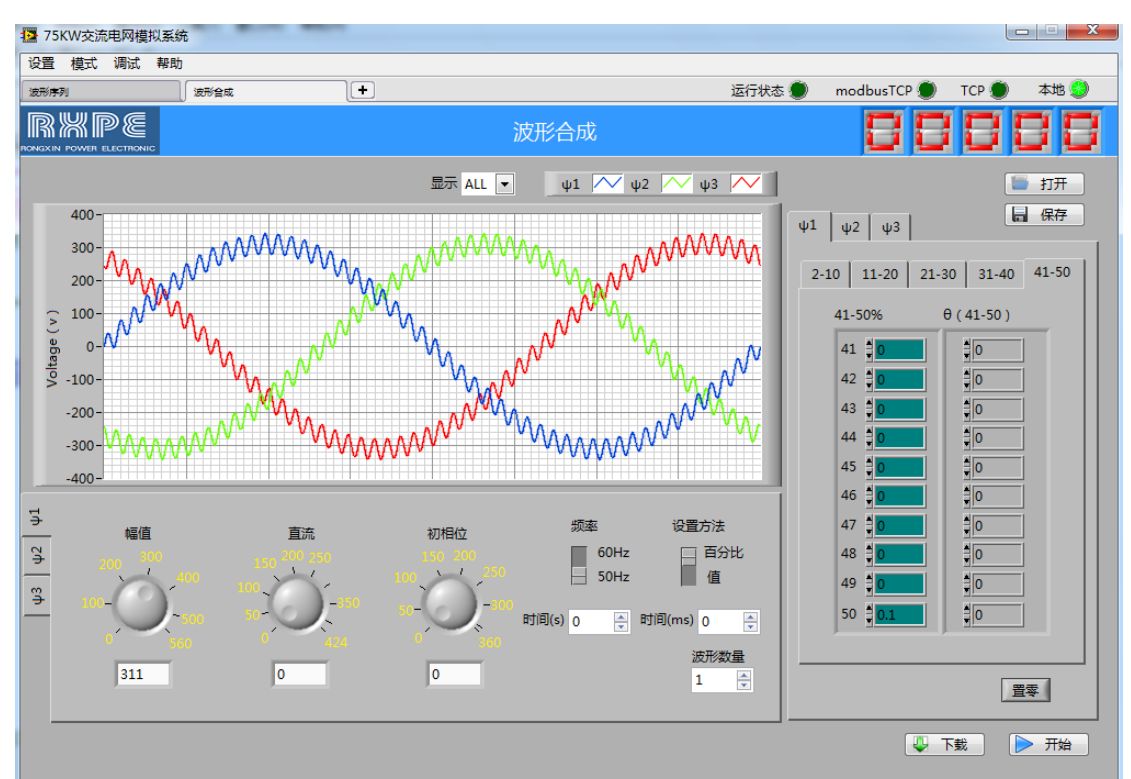

通过按钮"下载"下发参数值,按钮"开始"启动波形列表输出。

图 5-6

右侧为谐波值(百分比)及初相角。三相可分别设置 2-50 次谐波,"置零"

可清空本界面谐波设置值。

在界面的右上方,按钮"保存"保存此次设置的波形参数值,按钮"打开" 打开已经存在的波形参数文件。

#### 5.7 波形解析

如图 5-7"波形解析"界面,可将"波形采集"记录(采集)的数据进行统一分析,上侧为数据源路径及分析按钮,波形图表显示分析结果,波形预留两个游标,"游标 0"为自由游标,用户可随机自由移动设置;"游标 1"为关联多曲线游标,可自动跟踪捕捉曲线。

右侧为需要显示的分析项目,分别有:电压(Uo)、电流(Io)、直流电压分量(Udc)、直流电流分量(Idc)、频率(Frequence)、功率(Out Power)、THD、不平衡量(Unbalance)、短时闪变(Pst)、长时闪变(Plt)等。

下侧为可设置的 X/Y 标尺,同时可以将图像导出到剪切板,将图像数据生成 excel、csv、txt 格式波形文件,路径为 D:\ anaiysis date\...。

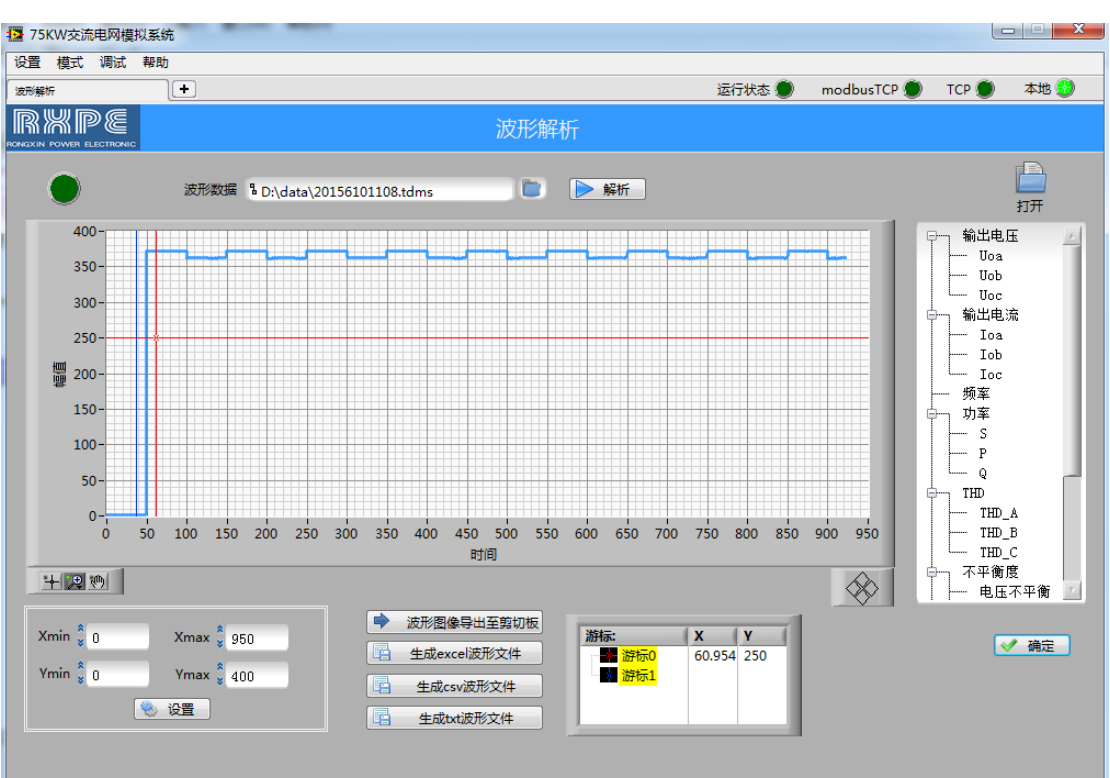

右上方 Open 按钮可以将保存的 excel、csv、txt 格式波形文件重新打开,显示到波形图表中。

#### 5.8 报表功能界面

| 📴 report | t. <b>vi</b> |              |             |               |                      |           | ×      |
|----------|--------------|--------------|-------------|---------------|----------------------|-----------|--------|
|          |              |              |             | 报表            |                      |           |        |
|          | 报表路径 🛛       |              |             |               |                      |           |        |
|          |              | 报表记录参数       | 选择          | ŧ             | <b>&amp;表记录时间设</b> 置 | 2         |        |
|          | Vaci         | Vac2         | Vac3        |               |                      |           |        |
|          | 🔽 Iaci       | 🔽 Iac2       | 🔽 Iac3      | \$5           |                      | (1-100)   |        |
|          | Vdc1         | Vdc2         | Vdc3        |               |                      |           |        |
|          | 🔽 Idel       | 🔽 Idc2       | 🔽 Ide3      | <b>₽</b> 0 нн | ∎ 0 MM               | ∎O SS     |        |
|          | 🔽 F1         | <b>▼ F</b> 2 | 🔽 F3        | (0-1000)hour  | (0-59)Minute         | (0-59)Sec |        |
|          | 🔽 S1         | 🔽 S2         | 🔽 S3        |               |                      |           |        |
|          | <b>▼</b> P1  | ✓ P2         | <b>▼</b> P3 |               |                      |           |        |
|          | 🔽 Q1         | 🔽 Q2         | 🔽 Q3        |               |                      |           |        |
|          | ▼ PF1        | 🔽 PF2        | F3          |               |                      |           |        |
|          | 🔽 Pz         | ▼ Pp         | 🔽 Pn        |               |                      |           |        |
|          | 🔽 PST1       | 🔽 PST2       | PST3        |               |                      |           |        |
|          | V PLT1       | V PLT2       | ▼ PLT3      |               |                      |           |        |
|          | THD1         | 🕅 ТНО2       | 🔲 ТНДЗ      |               |                      |           | _ ✔ 确定 |
|          | 🔽 Iunb       | 🔽 Vunb       |             |               |                      |           | 🗱 取消   |

报表功能界面可选择分析记录的数据,作成报表的功能,界面如图5-8所示。

#### 图 5-8

界面上方地址栏"报表路径"选择报表保存地址,界面左侧多选框选择要保存的结果数据,界面右侧文本框内容功能定义如下:

| 名称     | 意义              |
|--------|-----------------|
| 时间间隔   | 报表数据记录时间间隔,单位:秒 |
| hour   | 报表保存数据的时间,单位:小时 |
| minute | 报表保存数据的时间,单位:分钟 |
| sec    | 报表保存数据的时间,单位:秒  |

#### 5.9 闪变界面

如图 5-9"闪变"界面,可实现电网适应性测试功能中闪变功能测试,波形 图表显示为所做测试图形效果,下方为闪变参数:幅值、初相位、频率、波动类

## **PONOVO** 博电

型、波动幅度、周期、持续时间(时间(s)、时间(ms))、步骤。 选择选项卡 ' \ 0 1'、' \ 0 2'、' \ 0 3',选择要设置的相线。 "幅值"可设置输出电压幅值。 "初相位"可选择输出的电压起始相位。 "频率"选择基波频率,可选择 50Hz 或 60Hz 。 "时间(s)"、"时间(ms)"为运行时间,解析度 1ms。 "波动类型"选择"正弦波"、"三角波"、"方波"。 "波动幅度"设置输出电压波动百分比。 "周期"设置波动周期,单位为秒。

"步骤"可以设置10步,每步参数单独设置。

通过按钮"下载"下发参数值,按钮"开始"启动闪变功能电压输出。

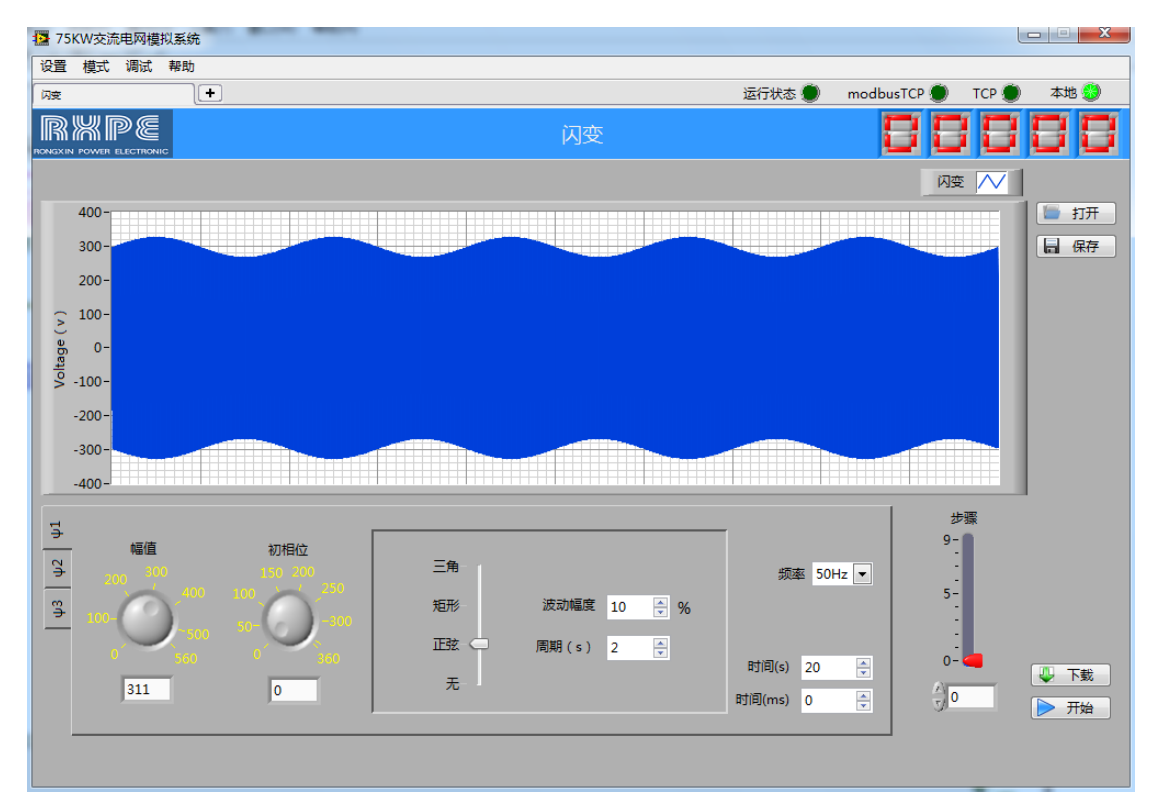

图 5-9

#### 5.10 故障界面

当系统在运行过程中出现故障,本设备前面板故障指示灯亮,此时可通过"故障界面"查看产生故障的原因。

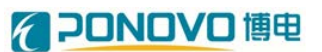

| 整流部分    |                 |
|---------|-----------------|
| Uab 过压  | 电网电压 A、B 相线电压过压 |
| Ubc 过压  | 电网电压 B、C 相线电压过压 |
| Uca 过压  | 电网电压 C、A 相线电压过压 |
| la 过流   | 电网 A 相过流        |
| Ib 过流   | 电网 B 相过流        |
| Ic 过流   | 电网 C 相过流        |
| 交流过压    | 电网电压过压          |
| 交流过流    | 电网电流过流          |
| 直流过压    | 整流输出直流电压过压      |
| IGBT 故障 | IGBT 可能损坏       |
| 同步故障    | 与电网电压相位失锁       |
| 过温故障    | 功率模块温度过高        |
| 接触器故障   | 接触器不受控          |
| 逆变部分    |                 |
| Ua 过压   | 输出 A 相过压        |
| Ub 过压   | 输出 B 相过压        |
| Uc 过压   | 输出 C 相过压        |
| la 过流   | 输出 A 相过流        |
| Ib 过流   | 输出 B 相过流        |
| Ic 过流   | 输出 C 相过流        |
| 直流过压    | 直流电压过压          |
| 交流过压    | 交流输出过压故障        |
| 交流过流    | 交流输出过流故障        |
| IGBT 故障 | IGBT 可能损坏       |
| 过温故障    | 功率模块温度过高        |

如图 5-10 所示"故障界面",故障类型包括如下表所示:

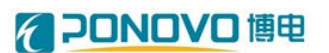

|    | 75KW交流 | 电网模拟系统           | 5     |      |                |           |           |         |      |           |           |           |           |      |
|----|--------|------------------|-------|------|----------------|-----------|-----------|---------|------|-----------|-----------|-----------|-----------|------|
| 设影 | 置 模式   | 调试帮助             | +     |      |                |           |           |         |      | 运行状态      | ) modl    | busTCP 🔵  | тср 🔵     | 本地 🛞 |
|    | 3126   |                  |       |      |                |           | 系统        | 故障      |      |           |           |           |           |      |
|    |        | comono           |       |      |                |           |           |         |      |           |           |           |           |      |
|    |        |                  |       |      |                |           | 整流        | <b></b> |      |           |           |           |           |      |
|    |        |                  |       |      |                |           |           |         |      |           |           |           |           |      |
|    | Uab过压  | Ubc过压<br>敷油Atb磨1 | Uca过压 | la过流 | Ib过流<br>較落A地陪2 | Ici亚流     | 交流过压      | 交流过流    | 且流过压 | IGBI故障    | 同步政陣      | 过温故障      | 按照諸政      | (哼   |
|    |        | 整流B故障1           | 0     |      | 整流B故障2         | 0         |           |         |      |           |           |           |           |      |
|    |        | 整流C故障1           | 0     |      | 整流C故障2         | 0         |           | 流C故障3 0 |      |           |           |           |           |      |
|    |        |                  |       |      |                |           |           |         |      |           |           |           |           |      |
|    |        |                  |       |      |                |           | 逆到        | 安器      |      |           |           |           |           |      |
|    |        | C                |       |      |                | ightarrow | ightarrow |         |      | ightarrow | ightarrow | ightarrow | ightarrow |      |
|    | Ua过压   | Ub过              | 压 Uc  | 过压   | Ia过流           | Ib过流      | Ic过流      | 直流      | 过压 3 | 5流过压      | 交流过流      | IGBT故随    | ē 过温故(    | 漳    |
|    |        | 逆变故障1            | 0     |      | 逆变故障2(         | )         | 3         | é变故障3 0 |      |           |           |           |           |      |
|    |        |                  |       |      |                |           |           |         |      |           |           |           |           |      |
|    |        |                  |       |      |                |           |           |         |      |           |           |           |           |      |
|    |        |                  |       |      |                |           |           |         |      |           |           |           |           |      |
|    |        |                  |       |      |                |           |           |         |      |           |           |           |           |      |
|    |        |                  |       |      |                |           |           |         |      |           |           |           | -         |      |

图 5-10

## 5.11 远程操作

## 5.11.1 软件安装

将随机附送之光盘放入光驱, 打开光盘内容,找到安装文件 setup.exe, 双 击会出现如下对话框:

## **PONOVO** 博电

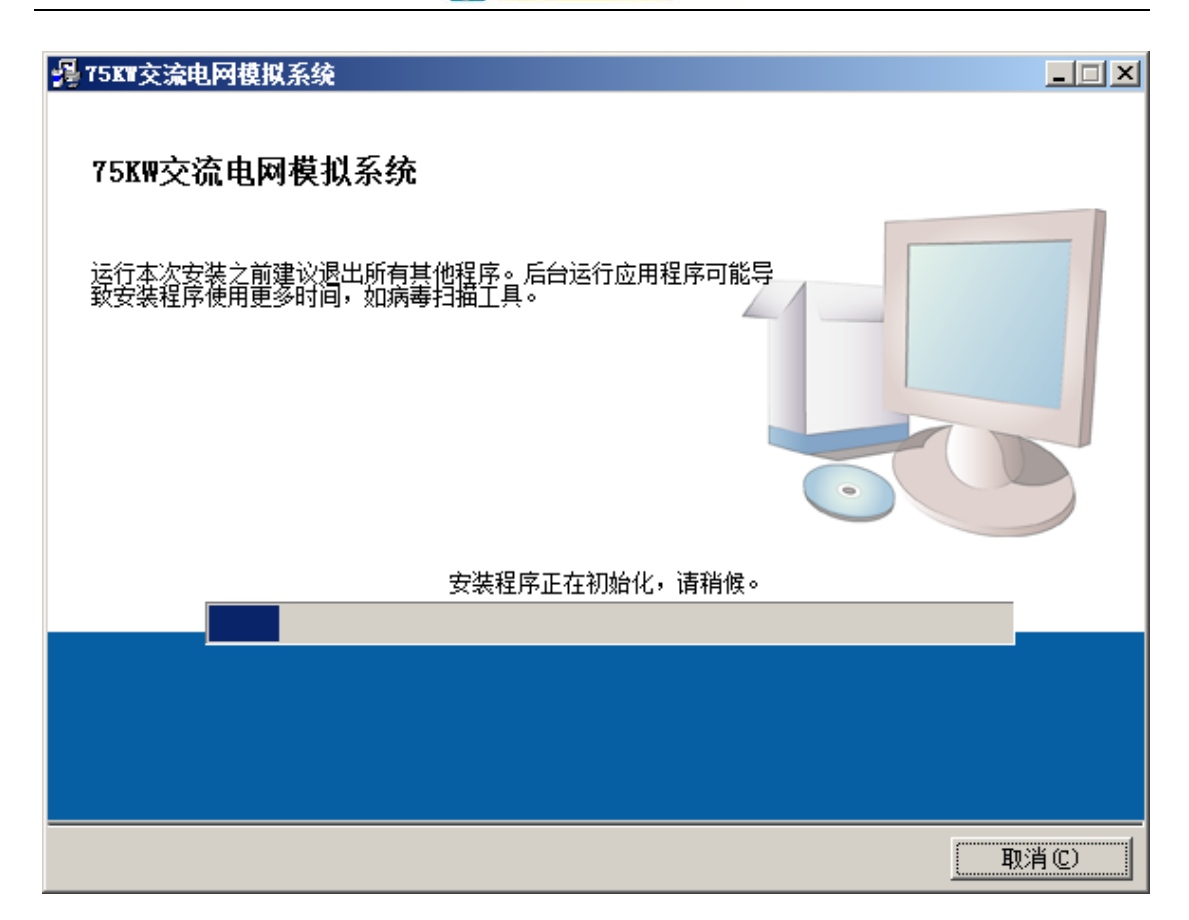

图 5-11

| ₩ 75KT交流电网模拟系统                                                     |       |
|--------------------------------------------------------------------|-------|
| <b>目标目录</b><br>选择主安装目录。                                            |       |
| 将在以下位置安装所有软件。如需将软件安装至其他位置,可单击"浏览"<br>按钮并选择其他目录。                    |       |
| 75KW交流电网模拟系统目录<br>C:\Program Files\75KW交流电网模拟系统\                   |       |
| National Instruments产品目录<br>C:\Program Files\National Instruments\ |       |
| 《上一步 图》[下一步 图》] I                                                  | 限消(C) |

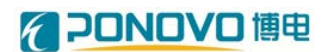

| 图 | 5-12 |
|---|------|
|---|------|

选择默认安装路径,单击 NEXT,会出现以下对话框:

| 過75KT交流电网模拟系统                                          |      |
|--------------------------------------------------------|------|
| <b>开始安装</b><br>请核对以下信息,然后继续。                           |      |
| 近一VISA 5.2<br>运行时支持       单击"下一步",开始安装。单击"上一步"可更改安装选项。 |      |
| 保存文件(S) 《上一步(B) 下一步(B) 取消                              | 肖(C) |

图 5-13

单击 NEXT,会出现以下对话框:

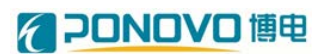

| ₽ 75KT交流电网模拟系统    |      |
|-------------------|------|
|                   |      |
|                   |      |
|                   |      |
|                   |      |
| 总进度: 0%完成         |      |
|                   |      |
|                   |      |
|                   |      |
|                   | -    |
|                   |      |
|                   |      |
|                   |      |
|                   |      |
|                   |      |
| 《上一歩 ④ 下一歩 ④》   1 | 肖(C) |

图 5-14

等待软件安装,此过程可能会有 1-30min 分钟的时间,请耐心等待。当出现 如下对话框时:

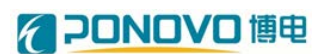

| 🦉 75KT交流电网模拟系统 |      |    |
|----------------|------|----|
| 安装完成           |      |    |
| 安装程序已完成系统更新。   |      |    |
|                |      |    |
|                |      |    |
|                |      |    |
|                |      |    |
|                | <br> | te |

图 5-15

点击"完成"按钮,完成安装,此时在启动菜单的程序中会看到应用程序快 捷方式,点击快捷方式,启动程序。

#### 5.11.2 软件操作

在交流电网模拟装置软件操作"初始界面"的"模式"下拉菜单选择'远程 控制->TCP'或者'远程控制->modbusTCP'则进入远程软件操作模式,若想返回到本 地控制,只需在"模式"下拉菜单下选择'本地控制'即可。

远程操作软件与本地操作软件类似,请查看本地软件使用。

## 附录一

本项目与客户端上位机采用 modbusTCP 通讯,服务器 IP: 192.168.1.60 具体协议内容如下:

## 波形序列 A 相

| 名称   | 数据     | 字节数   | Modbus 地址     | 读/写 | 单位     | 备注       |
|------|--------|-------|---------------|-----|--------|----------|
|      | 类型     |       |               |     |        |          |
| 步骤   | Uint16 | 16bit | 400001        | W/R |        |          |
| 时间   | Uint16 | 32bit | 400002-400003 | W/R |        |          |
| 频率   | Uint16 | 16bit | 400004        | W/R | 0.01Hz |          |
| 初相位  | Uint16 | 16bit | 400005        | W/R | 0.01°  | 波形序列A相   |
| 起始幅值 | Uint16 | 16bit | 400006        | W/R | 0.01V  | step-0   |
| 截止幅值 | Uint16 | 16bit | 400007        | W/R | 0.01V  |          |
| 起始直流 | Uint16 | 16bit | 400008        | W/R | 0.01V  |          |
| 截止直流 | Uint16 | 16bit | 400009        | W/R | 0.01V  |          |
|      |        |       |               |     |        | •••      |
| 步骤   | Uint16 | 16bit | 400892        | W/R |        |          |
| 时间   | Uint16 | 32bit | 400893-400894 | W/R |        |          |
| 频率   | Uint16 | 16bit | 400895        | W/R | 0.01Hz |          |
| 初相位  | Uint16 | 16bit | 400896        | W/R | 0.01°  | 波形序列 A 相 |
| 起始幅值 | Uint16 | 16bit | 400897        | W/R | 0.01V  | step-99  |
| 截止幅值 | Uint16 | 16bit | 400898        | W/R | 0.01V  |          |
| 起始直流 | Uint16 | 16bit | 400899        | W/R | 0.01V  |          |
| 截止直流 | Uint16 | 16bit | 400900        | W/R | 0.01V  |          |

## 波形序列 B 相

| 名称   | 数据     | 字节数   | Modbus 地址     | 读/写 | 单位     | 备注       |
|------|--------|-------|---------------|-----|--------|----------|
|      | 类型     |       |               |     |        |          |
| 步骤   | Uint16 | 16bit | 401001        | W/R |        |          |
| 时间   | Uint16 | 32bit | 401002-401003 | W/R |        |          |
| 频率   | Uint16 | 16bit | 401004        | W/R | 0.01Hz |          |
| 初相位  | Uint16 | 16bit | 401005        | W/R | 0.01°  | 波形序列 B 相 |
| 起始幅值 | Uint16 | 16bit | 401006        | W/R | 0.01V  | step-0   |
| 截止幅值 | Uint16 | 16bit | 401007        | W/R | 0.01V  |          |
| 起始直流 | Uint16 | 16bit | 401008        | W/R | 0.01V  |          |
| 截止直流 | Uint16 | 16bit | 401009        | W/R | 0.01V  |          |
|      |        |       |               |     |        | •••      |

# **PONOVO** 博电

|      |        |       |               |     |        | 1        |
|------|--------|-------|---------------|-----|--------|----------|
| 步骤   | Uint16 | 16bit | 401892        | W/R |        |          |
| 时间   | Uint16 | 32bit | 401893-400894 | W/R |        |          |
| 频率   | Uint16 | 16bit | 401895        | W/R | 0.01Hz |          |
| 初相位  | Uint16 | 16bit | 401896        | W/R | 0.01°  | 波形序列 B 相 |
| 起始幅值 | Uint16 | 16bit | 401897        | W/R | 0.01V  | step-99  |
| 截止幅值 | Uint16 | 16bit | 401898        | W/R | 0.01V  |          |
| 起始直流 | Uint16 | 16bit | 401899        | W/R | 0.01V  |          |
| 截止直流 | Uint16 | 16bit | 401900        | W/R | 0.01V  |          |

## 波形序列C相

| 名称   | 数据     | 字节数   | Modbus 地址         | 读/写 | 单位     | 备注      |
|------|--------|-------|-------------------|-----|--------|---------|
|      | 类型     |       |                   |     |        |         |
| 步骤   | Uint16 | 16bit | <b>402001</b> W/R |     |        |         |
| 时间   | Uint16 | 32bit | 402002-402003     | W/R |        |         |
| 频率   | Uint16 | 16bit | 402004            | W/R | 0.01Hz |         |
| 初相位  | Uint16 | 16bit | 402005            | W/R | 0.01°  | 波形序列C相  |
| 起始幅值 | Uint16 | 16bit | 402006            | W/R | 0.01V  | step-0  |
| 截止幅值 | Uint16 | 16bit | 402007            | W/R | 0.01V  |         |
| 起始直流 | Uint16 | 16bit | 402008            | W/R | 0.01V  |         |
| 截止直流 | Uint16 | 16bit | 402009            | W/R | 0.01V  |         |
|      |        |       |                   |     |        | •••     |
| 步骤   | Uint16 | 16bit | 402892            | W/R |        |         |
| 时间   | Uint16 | 32bit | 402893-402894     | W/R |        |         |
| 频率   | Uint16 | 16bit | 402895            | W/R | 0.01Hz |         |
| 初相位  | Uint16 | 16bit | 402896            | W/R | 0.01°  | 波形序列C相  |
| 起始幅值 | Uint16 | 16bit | <b>402897</b> W/R |     | 0.01V  | step-99 |
| 截止幅值 | Uint16 | 16bit | 402898            | W/R | 0.01V  |         |
| 起始直流 | Uint16 | 16bit | 402899            | W/R | 0.01V  |         |
| 截止直流 | Uint16 | 16bit | 402900            | W/R | 0.01V  |         |

## 波形合成 A 相

| 名称     | 数据     | 字节数   | Modbus 地址 | 读/写 | 单位    | 备注   |
|--------|--------|-------|-----------|-----|-------|------|
|        | 类型     |       |           |     |       |      |
| 直流频率   | Uint16 | 16bit | 403001    | W/R | 1Hz   |      |
| 基波频率   | Uint16 | 16bit | 403002    | W/R | 1Hz   |      |
| 2 次频率  | Uint16 | 16bit | 403003    | W/R | 1Hz   | 直流频率 |
| 3次频率   | Uint16 | 16bit | 403004    | W/R | 1Hz   | 默认为0 |
|        |        |       |           |     |       |      |
| 50 次频率 | Uint16 | 16bit | 403051    | W/R | 1Hz   |      |
|        |        |       |           |     |       |      |
| 直流幅值   | Uint16 | 16bit | 403052    | W/R | 0.01V |      |
| 基波幅值   | Uint16 | 16bit | 403053    | W/R | 0.01V |      |

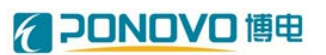

| 2次幅值   | Uint16 | 16bit | 403054        | W/R | 0.01V      |             |
|--------|--------|-------|---------------|-----|------------|-------------|
| 3次幅值   | Uint16 | 32bit | 403055        | W/R | 0.01V      |             |
|        |        |       |               |     |            |             |
| 50 次幅值 | Uint16 | 16bit | 403102        | W/R | 0.01V      |             |
|        |        |       |               |     |            |             |
| 直流相角   | Uint16 | 16bit | 403103        | W/R | <b>1</b> ° |             |
| 基波相角   | Uint16 | 16bit | 403104        | W/R | <b>1</b> ° |             |
| 2 次相角  | Uint16 | 16bit | 403105        | W/R | <b>1</b> ° | 直流相角        |
| 3次相角   | Uint16 | 16bit | 403106        | W/R | <b>1</b> ° | 默认值为0       |
|        |        |       |               |     |            |             |
| 50 次相角 | Uint16 | 16bit | 403153        | W/R | <b>1</b> ° |             |
| 时间     | Uint16 | 32bit | 403154-403155 | W/R |            | 低位 ms, 高位 s |

## 波形合成 B 相

| 名称     | 数据     | 字节数   | Modbus 地址     | 读/写 | 单位    | 备注          |
|--------|--------|-------|---------------|-----|-------|-------------|
|        | 类型     |       |               |     |       |             |
| 直流频率   | Uint16 | 16bit | 404001        | W/R | 1Hz   |             |
| 基波频率   | Uint16 | 16bit | 404002        | W/R | 1Hz   |             |
| 2 次频率  | Uint16 | 16bit | 404003        | W/R | 1Hz   | 直流频率        |
| 3次频率   | Uint16 | 16bit | 404004        | W/R | 1Hz   | 默认为0        |
|        |        |       |               |     |       |             |
| 50 次频率 | Uint16 | 16bit | 404051        | W/R | 1Hz   |             |
|        |        |       |               |     |       |             |
| 直流幅值   | Uint16 | 16bit | 404052        | W/R | 0.01V |             |
| 基波幅值   | Uint16 | 16bit | 404053        | W/R | 0.01V |             |
| 2次幅值   | Uint16 | 16bit | 404054        | W/R | 0.01V |             |
| 3次幅值   | Uint16 | 32bit | 404055        | W/R | 0.01V |             |
|        |        |       |               |     |       |             |
| 50次幅值  | Uint16 | 16bit | 404102        | W/R | 0.01V |             |
|        |        |       |               |     |       |             |
| 直流相角   | Uint16 | 16bit | 404103        | W/R | 1°    |             |
| 基波相角   | Uint16 | 16bit | 404104        | W/R | 1°    |             |
| 2 次相角  | Uint16 | 16bit | 404105        | W/R | 1°    | 直流相角        |
| 3次相角   | Uint16 | 16bit | 404106        | W/R | 1°    | 默认值为0       |
|        |        |       |               |     |       |             |
| 50 次相角 | Uint16 | 16bit | 404153        | W/R | 1 °   |             |
| 时间     | Uint16 | 32bit | 404154-404155 | W/R |       | 低位 ms, 高位 s |

## 波形合成 C 相

| 名称   | 数据<br>类型 | 字节数   | Modbus 地址 | 读/写 | 单位  | 备注   |
|------|----------|-------|-----------|-----|-----|------|
| 直流频率 | Uint16   | 16bit | 405001    | W/R | 1Hz | 直流频率 |

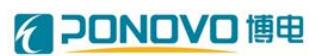

| 基波频率   | Uint16 | 16bit | 405002        | W/R | 1Hz   | 默认为0        |
|--------|--------|-------|---------------|-----|-------|-------------|
| 2 次频率  | Uint16 | 16bit | 405003        | W/R | 1Hz   |             |
| 3次频率   | Uint16 | 16bit | 405004        | W/R | 1Hz   |             |
|        |        |       |               |     |       |             |
| 50 次频率 | Uint16 | 16bit | 405051        | W/R | 1Hz   |             |
|        |        |       |               |     |       |             |
| 直流幅值   | Uint16 | 16bit | 405052        | W/R | 0.01V |             |
| 基波幅值   | Uint16 | 16bit | 405053        | W/R | 0.01V |             |
| 2次幅值   | Uint16 | 16bit | 405054        | W/R | 0.01V |             |
| 3次幅值   | Uint16 | 32bit | 405055        | W/R | 0.01V |             |
|        |        |       |               |     |       |             |
| 50 次幅值 | Uint16 | 16bit | 405102        | W/R | 0.01V |             |
|        |        |       |               |     |       |             |
| 直流相角   | Uint16 | 16bit | 405103        | W/R | 1°    |             |
| 基波相角   | Uint16 | 16bit | 405104        | W/R | 1°    |             |
| 2 次相角  | Uint16 | 16bit | 405105        | W/R | 1°    | 直流相角        |
| 3 次相角  | Uint16 | 16bit | 405106        | W/R | 1°    | 默认值为0       |
|        |        |       |               |     |       |             |
| 50 次相角 | Uint16 | 16bit | 405153        | W/R | 1°    |             |
| 时间     | Uint16 | 32bit | 405154-405155 | W/R |       | 低位 ms, 高位 s |

## 闪变A相

| 名称   | 数据     | 字节数   | Modbus 地址     | 读/写 | 单位      | 备注     |
|------|--------|-------|---------------|-----|---------|--------|
|      | 类型     |       |               |     |         |        |
| 步骤   | Uint16 | 16bit | 406001        | W/R |         |        |
| 时间   | Uint16 | 32bit | 406002-406003 | W/R |         |        |
| 相位   | Uint16 | 16bit | 406004        | W/R | 0.01°   |        |
| 波动类型 | Uint16 | 16bit | 406005        | W/R |         | 闪变A相   |
| 波动幅度 | Uint16 | 16bit | 406006        | W/R | 0.0001V | step-0 |
| 波动周期 | Uint16 | 16bit | 406007        | W/R | 0.1s    |        |
| 基波频率 | Uint16 | 16bit | 406008        | W/R | 0.01Hz  |        |
| 基波幅值 | Uint16 | 16bit | 406009        | W/R | 0.01V   |        |
|      |        |       |               |     |         |        |
| 步骤   | Uint16 | 16bit | 406082        | W/R |         |        |
| 时间   | Uint16 | 32bit | 406083-406084 | W/R |         |        |
| 频率   | Uint16 | 16bit | 406085        | W/R | 0.01Hz  |        |
| 初相位  | Uint16 | 16bit | 406086        | W/R | 0.01°   | 闪变A相   |
| 起始幅值 | Uint16 | 16bit | 406087        | W/R | 0.01V   | step-9 |
| 截止幅值 | Uint16 | 16bit | 406088        | W/R | 0.01V   |        |
| 起始直流 | Uint16 | 16bit | 406089        | W/R | 0.01V   |        |
| 截止直流 | Uint16 | 16bit | 406090        | W/R | 0.01V   |        |

| 闪变B相 |        |       |               |     |         |        |
|------|--------|-------|---------------|-----|---------|--------|
| 名称   | 数据     | 字节数   | Modbus 地址     | 读/写 | 单位      | 备注     |
|      | 类型     |       |               |     |         |        |
| 步骤   | Uint16 | 16bit | 407001        | W/R |         |        |
| 时间   | Uint16 | 32bit | 407002-407003 | W/R |         |        |
| 相位   | Uint16 | 16bit | 407004        | W/R | 0.01°   |        |
| 波动类型 | Uint16 | 16bit | 407005        | W/R |         | 闪变 B 相 |
| 波动幅度 | Uint16 | 16bit | 407006        | W/R | 0.0001V | step-0 |
| 波动周期 | Uint16 | 16bit | 407007        | W/R | 0.1s    |        |
| 基波频率 | Uint16 | 16bit | 407008        | W/R | 0.01Hz  |        |
| 基波幅值 | Uint16 | 16bit | 407009        | W/R | 0.01V   |        |
|      |        |       |               |     |         |        |
| 步骤   | Uint16 | 16bit | 407082        | W/R |         |        |
| 时间   | Uint16 | 32bit | 407083-407084 | W/R |         |        |
| 频率   | Uint16 | 16bit | 407085        | W/R | 0.01Hz  |        |
| 初相位  | Uint16 | 16bit | 407086        | W/R | 0.01°   | 闪变 B 相 |
| 起始幅值 | Uint16 | 16bit | 407087        | W/R | 0.01V   | step-9 |
| 截止幅值 | Uint16 | 16bit | 407088        | W/R | 0.01V   |        |
| 起始直流 | Uint16 | 16bit | 407089        | W/R | 0.01V   |        |
| 截止直流 | Uint16 | 16bit | 407090        | W/R | 0.01V   |        |

闪变C相

| 名称   | 数据     | 字节数   | Modbus 地址     | 读/写 | 单位      | 备注     |
|------|--------|-------|---------------|-----|---------|--------|
|      | 类型     |       |               |     |         |        |
| 步骤   | Uint16 | 16bit | 408001        | W/R |         |        |
| 时间   | Uint16 | 32bit | 408002-408003 | W/R |         |        |
| 相位   | Uint16 | 16bit | 408004        | W/R | 0.01°   |        |
| 波动类型 | Uint16 | 16bit | 408005        | W/R |         | 闪变C相   |
| 波动幅度 | Uint16 | 16bit | 408006        | W/R | 0.0001V | step-0 |
| 波动周期 | Uint16 | 16bit | 408007        | W/R | 0.1s    |        |
| 基波频率 | Uint16 | 16bit | 408008        | W/R | 0.01Hz  |        |
| 基波幅值 | Uint16 | 16bit | 408009        | W/R | 0.01V   |        |
|      |        |       |               |     |         |        |
| 步骤   | Uint16 | 16bit | 408082        | W/R |         |        |
| 时间   | Uint16 | 32bit | 408083-408084 | W/R |         |        |
| 频率   | Uint16 | 16bit | 408085        | W/R | 0.01Hz  |        |
| 初相位  | Uint16 | 16bit | 408086        | W/R | 0.01°   | 闪变C相   |
| 起始幅值 | Uint16 | 16bit | 408087        | W/R | 0.01V   | step-9 |
| 截止幅值 | Uint16 | 16bit | 408088        | W/R | 0.01V   |        |
| 起始直流 | Uint16 | 16bit | 408089        | W/R | 0.01V   |        |
| 截止直流 | Uint16 | 16bit | 408090        | W/R | 0.01V   |        |

## 控制变量

| 名称     | 数据类型   | 字节数   | Modbus | 读/写 | 单位 | 备注         |
|--------|--------|-------|--------|-----|----|------------|
|        |        |       | 地址     |     |    |            |
| 波形序列启停 | Uint16 | 16bit | 412001 | W/R |    | 1 启动 () 停止 |
| 波形合成启停 | Uint16 | 16bit | 412002 | W/R |    | 1启动()停止    |
| 闪变启停   | Uint16 | 16bit | 412003 | W/R |    | 1启动()停止    |
| 故障复位   | Uint16 | 16bit | 412004 | W/R |    | 1 复位       |
| 波形合成谐波 | Uint16 | 16bit | 412005 | W/R |    | 1启动()停止    |
| 启停     |        |       |        |     |    |            |

状态变量

| 名称      | 数据类型   | 字节数   | Modbus | 读/写 | 单位     | 备注      |
|---------|--------|-------|--------|-----|--------|---------|
|         |        |       | 地址     |     |        |         |
| 运行状态    | Uint16 | 16bit | 409001 | R   |        | 1运行()停止 |
| 运行时间(低) | Uint16 | 16bit | 409002 | R   | 1s     |         |
| 运行时间(高) | Uint16 | 16bit | 409003 | R   | 10000s |         |

逻辑变量

| 名称                                                   | 数据类型   | 字节数   | Modbus | 读/写 | 单位 | 备注 |
|------------------------------------------------------|--------|-------|--------|-----|----|----|
|                                                      |        |       | 地址     |     |    |    |
| Control                                              | Uint16 | 16bit | 460001 | W/R |    |    |
| 在写波形序列、波形合成、闪变数据、控制变量数据前先将 control 变量分别写 1, 2, 3, 4. |        |       |        |     |    |    |
| 波形序列数据写成功后读变 control 值为 10,失败 control 返回值为 0;        |        |       |        |     |    |    |
| 波形合成数据写成功后读变量 control 值为 20,失败 control 返回值为 0;       |        |       |        |     |    |    |
| 闪变数据写成功后读变量 control 值为 30,失败 control 返回值为 0。         |        |       |        |     |    |    |
| 控制变量数据写成功后读变量 control 值为 40,失败 control 返回值为 0。       |        |       |        |     |    |    |

系统错误

| 名称        | 数据类型   | 字节数   | Modbus | 读/写 | 单位 | 备注 |
|-----------|--------|-------|--------|-----|----|----|
|           |        |       | 地址     |     |    |    |
| 整流 A 故障 1 | Uint16 | 16bit | 411001 | R   |    |    |
| 整流 A 故障 2 | Uint16 | 16bit | 411002 | R   |    |    |
| 整流 A 故障 3 | Uint16 | 16bit | 411003 | R   |    |    |
| 整流 B 故障 1 | Uint16 | 16bit | 411004 | R   |    |    |
| 整流 B 故障 2 | Uint16 | 16bit | 411005 | R   |    |    |
| 整流 B 故障 3 | Uint16 | 16bit | 411006 | R   |    |    |
| 整流 C 故障 1 | Uint16 | 16bit | 411007 | R   |    |    |

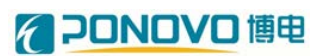

| 整流 C 故障 2                                                              | Uint16                                                                   | 16bit      | 411008        | R       |           |              |  |  |
|------------------------------------------------------------------------|--------------------------------------------------------------------------|------------|---------------|---------|-----------|--------------|--|--|
| 整流C故障3                                                                 | Uint16                                                                   | 16bit      | 411009        | R       |           |              |  |  |
| 逆变故障1                                                                  | Uint16                                                                   | 16bit      | 411010        | R       |           |              |  |  |
| 逆变故障 2                                                                 | Uint16                                                                   | 16bit      | 411011        | R       |           |              |  |  |
| 逆变故障 3                                                                 | Uint16                                                                   | 16bit      | 411012        | R       |           |              |  |  |
| 整流故障1位说                                                                | 明:0-Uab 过压                                                               | ,1-Ubc 过压  | ,2-Uca过压,3-   | Ia 过流,4 | l−Ib 过流,5 | 5-Ic 过流,     |  |  |
|                                                                        | 6-Udc 过压                                                                 | ,7-Idc 过流  |               |         |           |              |  |  |
| 整流故障2位说                                                                | 明:有效值保护                                                                  | э 0-Uab 过压 | 5,1-Ubc 过压,2- | -Uca 过压 | , 3-Ia 过流 | 1,4-Ib 过流 1, |  |  |
| 5-Ic 过流 1, 6-Ia 过流 2, 7-Ib 过流 2, 8-Ic 过流 2, 9-Ia 过流 3                  |                                                                          |            |               |         |           |              |  |  |
|                                                                        | 10-Ib 过流                                                                 | 3,11-Ic 过  | 流 3,12-Uab 欠  | 压,13-Ub | c 欠压, 14- | Uca 欠压       |  |  |
| 整流故障3位说明:0-交流硬件过压,3-交流硬件过流,7-直流硬件过压,8-PWM 驱动故障,                        |                                                                          |            |               |         |           |              |  |  |
| 9-急停故障,13-同步故障,14-过温故障,15-交流接触器故障                                      |                                                                          |            |               |         |           |              |  |  |
|                                                                        |                                                                          |            |               |         |           |              |  |  |
| 逆变故障1位说明                                                               | 逆变故障 1 位说明:0-Ua 过压, 1-Ub 过压, 2-Uc 过压, 3-Ia 过流, 4-Ib 过流, 5-Ic 过流, 6-Udc_a |            |               |         |           |              |  |  |
| 过压, 7-Idc_a 流, 8-Udc_b 过压, 9-Idc_b 过流, 10-Udc_c 过压, 11-Idc_c           |                                                                          |            |               |         |           |              |  |  |
| 过流                                                                     |                                                                          |            |               |         |           |              |  |  |
| 逆变故障 2 位说明:有效值保护 0-k1 error, 1-k2 error, 3-Ia 过流 1, 4-Ib 过流 1, 5-Ic 过流 |                                                                          |            |               |         |           |              |  |  |
| 1, 6-Ia 过流 2, 7-Ib 过流 2, 8-Ic 过流 2, 9-Ia 过流 3, 10-Ib 过流 3, 11-Ic       |                                                                          |            |               |         |           |              |  |  |
| 过流 3,12-A 相过温,13-B 相过温,14-C 相过温                                        |                                                                          |            |               |         |           |              |  |  |
| 逆变故障3位说明:0-交流硬件过压,3-交流硬件过流,7-直流硬件过压,8-PWM 驱动故障,9-急                     |                                                                          |            |               |         |           |              |  |  |
| 停故障, 10-整流 A, 11-整流 B, 12-整流 C                                         |                                                                          |            |               |         |           |              |  |  |
| 1 有效1                                                                  |                                                                          |            |               |         |           |              |  |  |

波形采集

| 名称    | 数据类型  | 字节数   | Modbus | 读/写 | 单位 | 备注 |
|-------|-------|-------|--------|-----|----|----|
|       |       |       | 起始地址   |     |    |    |
| Ua    | float | 32bit | 420001 | R   |    |    |
| Ub    | float | 32bit | 420003 | R   |    |    |
| Uc    | float | 32bit | 420005 | R   |    |    |
| la    | float | 32bit | 420007 | R   |    |    |
| Ib    | float | 32bit | 420009 | R   |    |    |
| lc    | float | 32bit | 420011 | R   |    |    |
| Vdc-A | float | 32bit | 420013 | R   |    |    |
| Vdc-B | float | 32bit | 420015 | R   |    |    |
| Vdc-C | float | 32bit | 420017 | R   |    |    |
| Idc-A | float | 32bit | 420019 | R   |    |    |
| Idc-B | float | 32bit | 420021 | R   |    |    |
| ldc-C | float | 32bit | 420023 | R   |    |    |
| F-A   | float | 32bit | 420025 | R   |    |    |
| F-B   | float | 32bit | 420027 | R   |    |    |
| F-C   | float | 32bit | 420029 | R   |    |    |
| Q-A   | float | 32bit | 420031 | R   |    |    |
| Q-B   | float | 32bit | 420033 | R   |    |    |

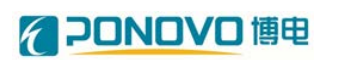

|          |       |       |        | <b>D</b> |
|----------|-------|-------|--------|----------|
| Q-C      | float | 32bit | 420035 | R        |
| P-A      | float | 32bit | 420037 | R        |
| P-B      | float | 32bit | 420039 | R        |
| P-C      | float | 32bit | 420041 | R        |
| S-A      | float | 32bit | 420043 | R        |
| S-B      | float | 32bit | 420045 | R        |
| S-C      | float | 32bit | 420047 | R        |
| Cosθ-A   | float | 32bit | 420049 | R        |
| Cosθ-B   | float | 32bit | 420051 | R        |
| Cosθ-C   | float | 32bit | 420053 | R        |
| Pz       | float | 32bit | 420055 | R        |
| Рр       | float | 32bit | 420057 | R        |
| Pn       | float | 32bit | 420059 | R        |
| PST-A    | float | 32bit | 420061 | R        |
| PST-B    | float | 32bit | 420063 | R        |
| PST-C    | float | 32bit | 420065 | R        |
| PLT-A    | float | 32bit | 420067 | R        |
| PLT-B    | float | 32bit | 420069 | R        |
| PLT-C    | float | 32bit | 420071 | R        |
| THD-A    | float | 32bit | 420073 | R        |
| THD-B    | float | 32bit | 420075 | R        |
| THD-C    | float | 32bit | 420077 | R        |
| lunb     | float | 32bit | 420079 | R        |
| Uunb     | float | 32bit | 420081 | R        |
| 2 次谐波-A  | float | 32bit | 420083 | R        |
| 3 次谐波-A  | float | 32bit | 420085 | R        |
|          |       |       |        |          |
| 50 次谐波-A | float | 32bit | 420179 | R        |
| 2 次谐波-B  | float | 32bit | 420181 | R        |
| 3 次谐波-B  | float | 32bit | 420183 | R        |
|          |       |       |        |          |
| 50 次谐波-B | float | 32bit | 420277 | R        |
| 2 次谐波-C  | float | 32bit | 420279 | R        |
| 3 次谐波-C  | float | 32bit | 420281 | R        |
|          |       |       |        |          |
| 50 次谐波-C | float | 32bit | 420375 | R        |